各位老铁们,大家好,今天由我来为大家分享自我填充脂肪视频,以及自我填充脂肪视频教程的相关问题知识,希望对大家有所帮助。如果可以帮助到大家,还望关注收藏下本站,您的支持是我们最大的动力,谢谢大家了哈,下面我们开始吧!

本文目录

- 1. <u>抖音上写字怎么自动填充</u>
- 2. <u>怎样拍视频满屏</u>
- 3. 微信里面出现了视频号,你们感觉怎么样?
- 4. 一键剪同款的视频去哪找
- 5. 如何将手机拍摄视频弄成全屏

## 抖音上写字怎么自动填充

1可以通过使用抖音的文本合成功能来实现自动填充,但需要先准备好对应的文本 内容。2抖音的文本合成功能可以根据用户输入的内容自动生成对应的视频,其中 包括文字、图片、视频等多种形式。3如果需要自动填充文字,可以将需要填充的 文字作为文本内容预先准备好,然后在文本合成功能中选择对应的文字样式和背景 ,就可以自动填充生成视频了。需要注意的是,填充的文本内容要与视频内容相符 合,才能达到更好的效果。

## 怎样拍视频满屏

1需要在拍摄过程中采用横拍方式,保持手机或相机的水平,这样录制出的视频才能满屏。2拍摄过程中角度和距离的选择也是非常重要的,尽量选择适当的距离和角度进行拍摄,可以通过试拍与调整来获得最佳效果。3如果拍摄过程中发现视频不够满屏,可以在后期剪辑中进行手动放大的操作来实现满屏效果。除了以上操作,还可以通过改变拍摄设备的横竖比例进行拍摄,选择合适的拍摄地点和光线条件等方法来获得更好的拍摄效果。

微信里面出现了视频号,你们感觉怎么样?

1、什么是视频号?

你可以理解为微信版的抖音。

目前正在发育阶段,所有普通用户都可以浏览,但是发布权限需要内测邀请开通。

2、视频号有什么好处?

可以让你的视频发布之后,不用你积累粉丝,微信官方自动会给你推荐流量,详情可以自己点击视频号的入口查看。

意味着你的视频可以得到官方的推荐曝光!

哇,是不是可以马上开通推广自己的产品、卖东西呀?想多了,

1.目前开通要求很严格,最近只有内测邀请才可以开通。2.所有包含推广信息、引流信息的内容都不会得到推荐。

目前只适合之前就在耕耘短视频领域,并且有一定成绩的玩家,普通玩家暂时不用考虑,就算给你开通视频号,你也不知道拍啥,怎么拍。

3、微信视频号的基本功能设置

a、一个微信号只能申请一个视频号,如果是企业号,建议使用合适的微信号开通 •

b、视频时长:时长3s~60s,暂不支持超过1分钟的视频,文件大小小于30Mb。 所以核心还是短内容,一个视频说清楚一件事情。

c、视频尺寸:最大尺寸为1230x1080(px),最小为608x1080。高宽比最大为11:10,小于这个比例的视频,上下以黑色背景填充;大于这个比例的视频,上下会被裁掉。

d、视频内容:视频号图片最多发9张,文字描述最多1000字,视频最长60s。

图:视频号入口(最新版微信)

e、当前视频封面不支持自定义,直接截取视频第一秒,所以第一秒的设计很重要。

f、视频号可以添加公众号文章链接,这为公众号导流及未来电商变现提供了想象空间。

g、视频号内容可以转发给好友,微信群、朋友圈、收藏、点赞、评论。

h、视频号也是内容创作平台,所以任何时候优质、原创的内容才是核心。

i、内测期间,若3天没有发表内容,或认证情况不符,或发表内容与申请资料不符, ,或搬运他人内容,可能会被回收发表资格。

j、视频号名称一年只能修改两次,且不得与已注册成功的帐号名称重复,头像和 简介暂时不限制修改次数。

k、不要相信市面上任何一个视频号养号指南和视频号成功学!

如果你想了解更多微信视频号的用法、未来发展趋势,可以留言告诉我。

一键剪同款的视频去哪找

1可以在国内的各大视频剪辑软件和网站中找到。2这些视频剪辑软件和网站都有 各种各样的免费模板和素材,可以很方便地实现一键剪同款的视频。3例如,可以 在快剪辑、抖音、剪映等短视频剪辑软件中选择自己喜欢的模板,在上传自己的视 频后,根据模板填充相应的内容,即可生成与模板同款的视频。

如何将手机拍摄视频弄成全屏

手机一般拍摄的视屏为两种情况:

第一种是横长竖短的视频,播放的时候大部分播放器都是可以正常播放的;

第二种是横短竖长的视频,播放的时候画面是横着的。爱剪辑可以把横短竖长的视频编辑成播放正常,但是两侧为黑色填充。

相机竖屏录制视频放到手机上不能满屏,偶然得到非常简单的方法,只需要一个不 要钱的软件美图秀秀:

第一步,先把视频旋转成横向,可用剪映软件,两边都有黑框;

第二步,再把横向视频导入美图秀秀,找到画布,点开;

第三步,选择比例9:16;

第四步,双指放大至满屏;

第五步, 点保存就可以了。

好了,本文到此结束,如果可以帮助到大家,还望关注本站哦!